Menu map Page 1 of 2

## Menu map

## **Menus list**

| Supplies                        | Paper Menu           | Reports                | Settings         |
|---------------------------------|----------------------|------------------------|------------------|
| Cyan Cartridge                  | Default Source       | Menu Settings Page     | General Settings |
| Magenta Cartridge               | Paper Size/Type      | Device Statistics      | Flash Drive      |
| Yellow Cartridge                | Configure MP         | Network Setup Page     | Setup            |
| Black Cartridge                 | Substitute Size      | Network [x] Setup Page | Job Accounting   |
| Cyan Photoconductor Unit        | Paper Texture        | Profiles List          | Finishing        |
| Magenta Photoconductor Unit     | Paper Weight         | Print Fonts            | Quality          |
| Yellow Photoconductor Unit      | Paper Loading        | Print Directory        | Utilities        |
| Black Photoconductor Unit       | Custom Types         | Print Demo             | XPS              |
| Waste Toner Bottle              | Custom Names         | Asset Report           | PDF              |
| Fuser                           | Custom Bin Names     |                        | PostScript       |
| Transfer Module                 | Universal Setup      |                        | PCL Emul         |
| Staple Cartridge                | Bin Setup            |                        | HTML             |
| Hole Punch Box                  |                      |                        | Image            |
|                                 |                      |                        | PictBridge       |
| Security                        | Network/Ports        | Help                   |                  |
| Miscellaneous Security Settings | Active NIC           | Print All Guides       |                  |
| Confidential Print              | Network <sup>*</sup> | Color Quality          |                  |
| Disk Wiping                     | Standard USB         | Print Quality          |                  |
| Security Audit Log              | Parallel [x]         | Printing Guide         |                  |
| Set Date and Time               | Serial [x]           | Media Guide            |                  |
|                                 | SMTP Setup           | Print Defects Guide    |                  |
|                                 |                      | Menu Map               |                  |
|                                 |                      | Information Guide      |                  |
|                                 |                      | Connection Guide       |                  |
|                                 |                      | Moving Guide           |                  |

<sup>\*</sup> Depending on the printer setup, this menu appears as Standard Network, Wireless Network, or Network [x].

## Understanding the home screen

When the printer is turned on, the display shows a basic screen, referred to as the home screen. Use the home screen buttons and icons to initiate an action.

Supplies Guide

**Note:** Your home screen, icons, and the buttons may vary depending on your home screen customization settings, administrative setup, and active embedded solutions.

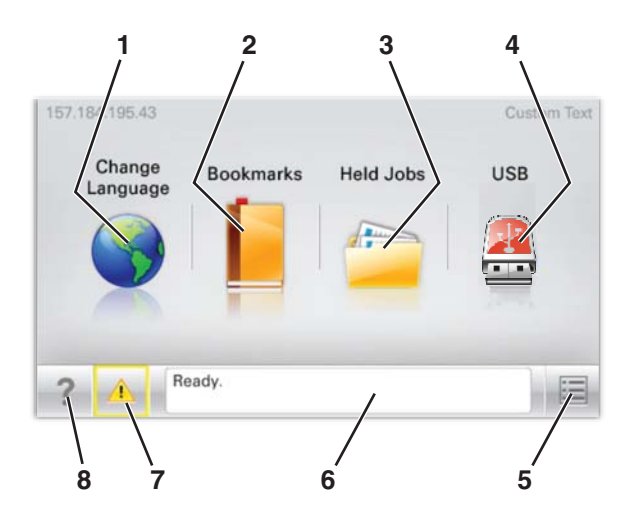

| Touch |                       | То                                                                                                    |  |
|-------|-----------------------|----------------------------------------------------------------------------------------------------|--|
| 1     | Change Language       | Change the primary language of the printer.                                                                                                    |  |
| 2     | Bookmarks             | Create, organize, and save a set of bookmarks (URLs) into a tree view of folders and file links.                                                                                                    |  |
|       |                       | <b>Note:</b> The tree view does not include bookmarks created within <b>Forms and Favorites</b> , and the ones in the tree are not usable from within <b>Forms and Favorites</b> .                                     |  |
| 3     | Held Jobs             | Display all current held jobs.                                                                                                    |  |
| 4     | USB or USB Thumbdrive | View, select, or print photos and documents from a flash drive.                                                                                                    |  |
|       |                       | <b>Note:</b> This icon appears only when you return to the home screen while a memory card or flash drive is connected to the printer.                                                                                 |  |
| 5     | Menus                 | Access printer menus.                                                                                                    |  |
|       |                       | Note: These menus are available only when the printer is in the <b>Ready</b> state.                                                                                                    |  |
| 6     | Status message bar    | • Show the current printer status such as <b>Ready</b> or <b>Busy</b> .                                                                                                    |  |
|       |                       | <ul> <li>Show printer conditions such as Fuser missing or Cartridge Low.</li> </ul>                                                                                                    |  |
|       |                       | <ul> <li>Show intervention messages and the instructions on how to clear them.</li> </ul>                                                                                                    |  |
| 7     | Status/Supplies       | <ul> <li>Display a warning or error message whenever the printer requires intervention to continue processing.</li> <li>Access the messages screen for more information on the message, and how to clear it</li> </ul> |  |
| •     | Tips                  | Open a context consitive Help information on the touch screen                                                                                                    |  |
| ( ×   | rips                  | Open a context-sensitive Help information on the touch screen.                                                                                                    |  |

## This may also appear on the home screen:

| Touch            | То                        |
|------------------|---------------------------|
| Search Held Jobs | Search current held jobs. |